## **Changing Your Password**

There are multiple ways to change your password.

1. From your PC, select the keys:

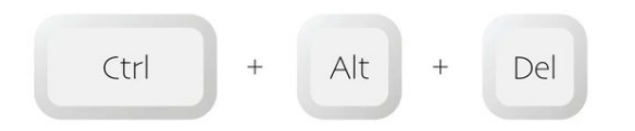

Choose the option to "Change a Password" and follow the prompts.

2. On the id.delaware.gov widget choose "Forgot password" option to change and/or reset a password and follow the prompts.

| id.delaware.      | .gov |
|-------------------|------|
| Sign In           |      |
| Username          |      |
|                   | -    |
| Password          |      |
|                   | 0    |
| Keep me signed in |      |
| Sign in           |      |
| Eorgot password?  |      |
| Unlock account?   |      |
|                   |      |

- 3. Log into id.delaware.gov,
  - a. In upper right-hand corner, next to the name, click on the dropdown karat,
  - b. Select Settings, under the Security Methods,
  - c. Select Edit Profile, you will be prompted to Verify/Authenticate and enter your current password,
  - d. Once verified, the Account screen with the option to Change Password will launch.

| Suzanne<br>State of Delaware             |
|------------------------------------------|
| Suzanne Morris<br>Suzanne.Morris@delawar |
| e.gov                                    |
| Settings<br>Preferences                  |
| Recent Activity                          |
| Sign out                                 |

| <ul> <li>At least 1 day(s) must hav</li> </ul> | e elapsed since you la | ast changed your password |
|------------------------------------------------|------------------------|---------------------------|
| Current password                               |                        |                           |
| New password                                   |                        |                           |
| Confirm new password                           |                        |                           |
| Sign me out of all other                       | devices. Learn more.   |                           |
|                                                |                        | Change Password           |